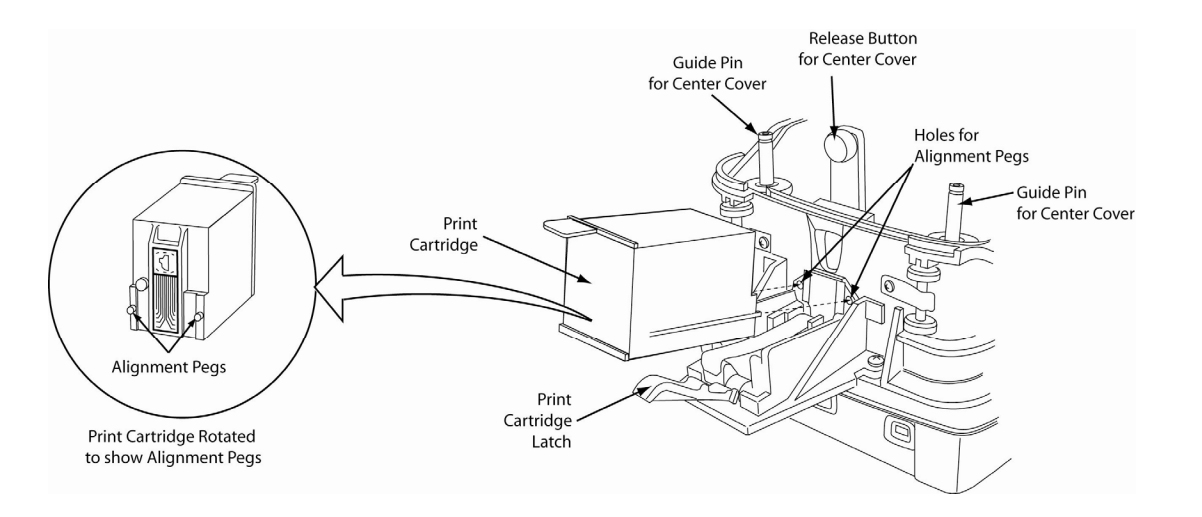

**Figure 4. Rear Print Cartridge Installation/Removal** 

# 5. RUN EXCELLA DEMO

- Click on the Excella Demo icon to run the demo. ٠
- The Demo's main screen will be displayed (see Figure 5 below). •
- In the "Select Device" window, choose the device you want to connect (USB or Ethernet). •
- Click on the "Connect" button. •
- Based on the document you want to read, click on one of these buttons:
  - "Check", to read and scan checks (the left LED is blinking)
  - o "Card", to read and scan ID cards (the right LED is blinking)
  - o "Check/Card", the unit will accept either a check or a card (both LED's blinking)
- Feed the appropriate document. ٠
- The unit will remain in the Read/Scan mode until the "Stop" button is clicked. •

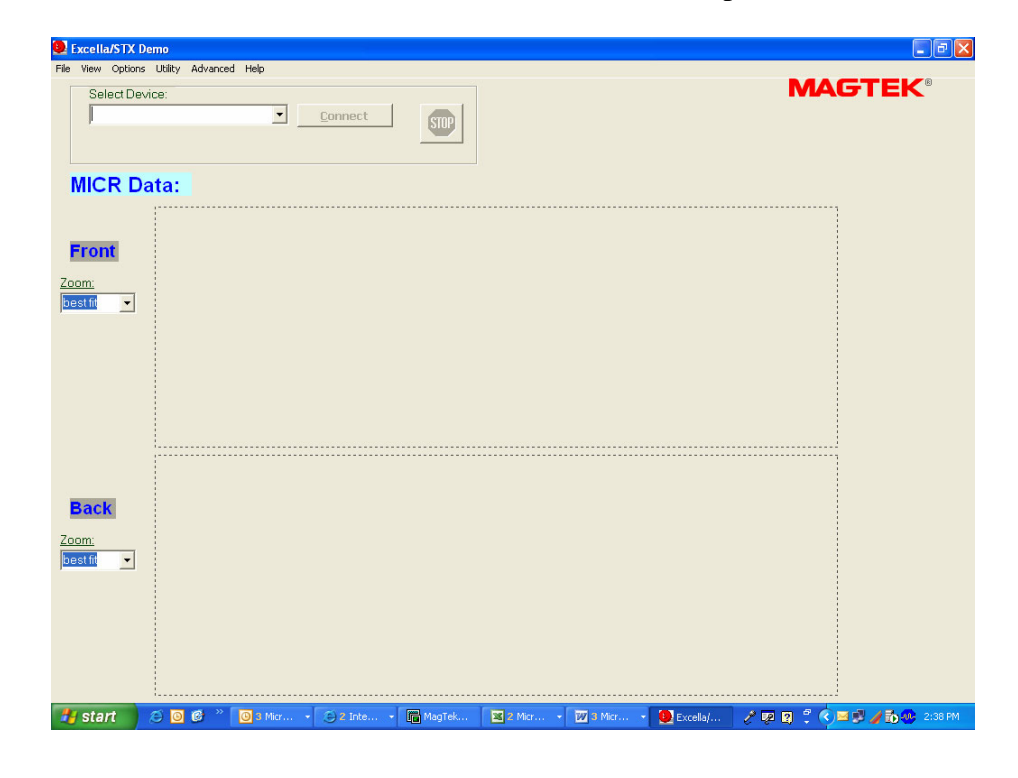

# **EXCELLA STX INSTALLATION GUIDE** (RNDIS USB Drivers or Ethernet Only)

## 1. START

- For USB, go to Step 2 below
- For Ethernet, got to Step 3 below

# 2. USB INSTALLATION

#### **Software Installation**

- Remove earlier versions of the demo using the PC's Add or Remove Programs.
- Insert Excella STX's Software & Drivers CD in drive; the CD will run automatically.
- Follow the wizard instructions to install the software and use the default directories.
- (a) Excella STX Demo and API (Demo requires drivers for USB Devices) (b) Excella STX USB Driver and API
- When done, click on *Finish* to complete the installation process.
- NOTE: The default destination folder is C:\Program Files\MagTek\Excella-STX\

#### **Connect cables**

- Connect interface USB cable to Excella STX (refer to Figure 1 below).
- Connect round connector from the power supply to Excella.
- Connect the power cord to the socket on the power supply block. ٠
- Connect the three-prong power cord to AC wall outlet. ٠
- Wait until only the middle LED is illuminated with a steady green.
- Connect interface cable to PC.
- installed.

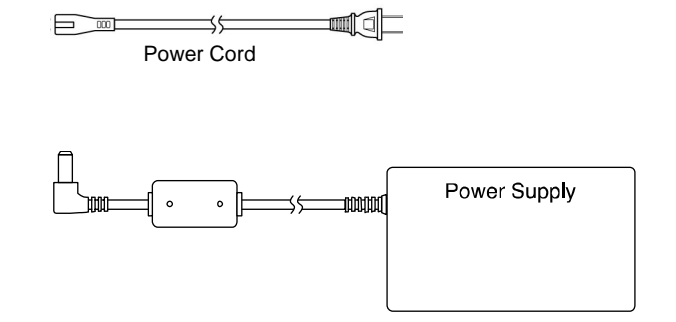

P/N 99875344-2.03 09/06

When prompted by the Wizard, select option (a) and (b) below to install the Excella STX Demo and API; to skip the Excella STX Demo and only install the API and MagTek USB Drivers, select option (b) only:

**NOTE:** When the device is plugged in and detected by the PC, the USB drivers will be automatically

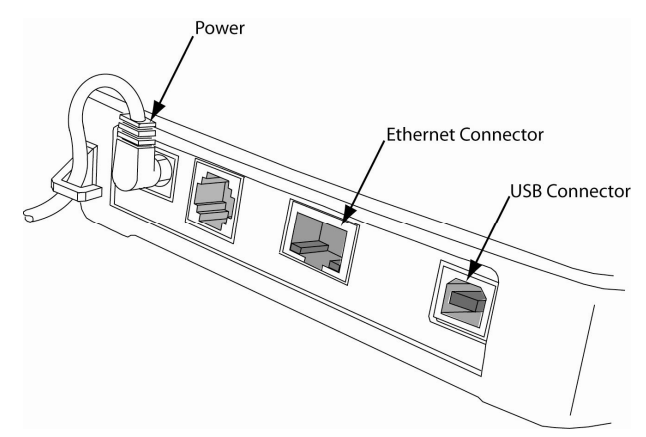

Figure 1. Cables & Connectors

## **Device Address Setup**

- Using My Computer go to the folder *C:\program files\Magtek\Excella-STX*. •
- Run the *ExcellaUSBConfig.exe* program (see Figure 2 below) •

| Addresses                                                        |                                                                                                    |                                                                                                    |                                                                                             |                                |       |
|------------------------------------------------------------------|----------------------------------------------------------------------------------------------------|----------------------------------------------------------------------------------------------------|---------------------------------------------------------------------------------------------|--------------------------------|-------|
|                                                                  | IP Address(PC Side):                                                                                                    | 192 . 168 . 160                                                                                                    | . 5                                                                                         |                                | _     |
|                                                                  | IP Address(Device Side):                                                                                                    | 192 . 168 . 160                                                                                                    | . 2                                                                                         | Search                         |       |
|                                                                  | Subnet Mask:                                                                                                    | 255 . 255 . 255                                                                                                    | . 0                                                                                         | Apply                          |       |
|                                                                  | Network Device ID:                                                                                                    | USB\VID_0801&PID_                                                                                                    | _2230\STX001                                                                                | •                              |       |
|                                                                  | Excella Device:                                                                                                    | EXCELLA_USB                                                                                                    |                                                                                             | •                              |       |
| Binding paths<br>Ena<br>Ena<br>(PC<br>(De<br>Broadcom 44(<br>Con | ending with USB/VID_0801<br>bled : Removable - ms_serv<br>bled : Removable - ms_psci<br>bled : Removable - ms_psci<br>bled : Removable - ms_p | &&PID_2230\STX001<br>er - File and Printer Sha<br>rad - QoS Packet Sche<br>lient - Client for Microso<br>SubnetMask=255.255.<br>10.2,SubnetMask=255.<br>Iler: PCI\VEN_14E4&&<br>195D-4808-9C15-BD0A | aring for Micros<br>adular<br>ft Networks<br>255.0<br>255.255.0<br>DEV_4401&&S<br>E2B0347B} | oft Networks<br>UBSYS_81271028 | &&RE\ |
|                                                                  |                                                                                                    |                                                                                                    |                                                                                             |                                |       |
|                                                                  |                                                                                                    |                                                                                                    |                                                                                             |                                |       |

## Figure 2. Excella Setup Utility Screen

- For Subnet Mask, Network Device ID and Excella Device, accept the defaults shown.
- Click once on the *Search* button (this will automatically fill in valid IP addresses). •
- Click on the *Apply* button. •
- Click OK. •
- Close this program. ٠
- Continue to Step 4, INSTALL INK CARTRIDGE(S) below. •

## 3. ETHERNET INSTALLATION

#### **Connect cables**

- Connect Ethernet interface cable, USB to Excella STX (refer to Figure 1 above). •
- Connect round connector from the power supply to Excella. •
- Connect the power cord to the socket on the power supply block. •
- Connect the three-prong power cord to AC wall outlet. ٠
- Wait until only the middle LED is illuminated with a steady green. •
- Connect interface cable to PC. •

#### **Ethernet Configuration**

- Excella STX's built-in web page will be displayed.
- In the *User Menu*, click on *Configuration*.
- Select the *Ethernet* tab and configure all parameters shown (see Figure 3 below).
- Click on *Save Settings* and close the web browser.
- Continue to Step 4, INSTALL INK CARTRIDGE(S) below.

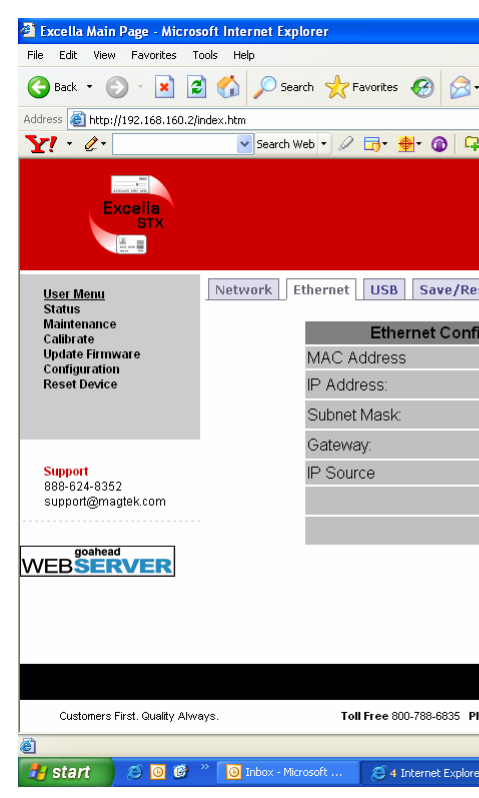

**Figure 3. Ethernet Configuration Screen** 

## 4. INSTALL INK CARTRIDGE(S)

- Remove the outer cover by pressing the release buttons on each side and lifting the cover.
- holes in the Printer Base (see Figure 4 below).
- Slide the alignment pegs into the guide holes as indicated in the figure below.
- Raise the latch so that it touches the Printer/Cartridge.
- If needed, perform steps 1-4 on the Front Printer/Cartridge located inside of the exit path.

• In your web browser, type Excella STX's default Ethernet IP address as follows: *http://192.168.10.100*;

| 🎍 🗷 - 📃 S                | a - 💢 🖏     |                          |          |          |                 |                |         |
|--------------------------|-------------|--------------------------|----------|----------|-----------------|----------------|---------|
|                          | ~           | 🔁 Go 🛛 L                 | inks » ( | Google   | •               |                | ¥ »     |
| My Web 🔹 🖂 Mail 👻 🍇      | My Yahoo! 🔹 | 📥 Games                  | • 🔞 NG   | AA Hoops | 🔹 🚯 Music       | •              | »       |
|                          |             |                          |          |          |                 |                |         |
|                          |             |                          |          |          |                 |                |         |
|                          |             |                          |          |          |                 |                |         |
|                          |             |                          |          |          | M               |                | K.      |
|                          |             |                          |          |          |                 |                |         |
| store                    |             |                          |          |          |                 |                |         |
|                          |             |                          |          |          |                 |                |         |
| guration                 |             | V                        | alue     |          |                 |                |         |
|                          |             | N                        | ONE      |          |                 |                |         |
|                          | 19          | 32 168                   | 10       | 100      |                 |                |         |
|                          | 25          | 55 255                   | 255      | 0        |                 |                |         |
|                          | 0           | 0                        | 0        | 0        |                 |                |         |
|                          |             | <ul> <li>Fixe</li> </ul> |          | CP       |                 |                |         |
|                          |             | Cance                    | Change   |          |                 |                |         |
|                          |             |                          |          |          |                 |                |         |
|                          |             | Save                     | Settings |          |                 |                |         |
|                          |             |                          |          |          |                 |                |         |
|                          |             |                          |          |          |                 |                |         |
|                          |             |                          |          |          |                 |                |         |
|                          |             |                          |          |          |                 |                |         |
|                          |             |                          |          |          |                 |                | 2       |
|                          |             |                          |          |          |                 |                | SET25   |
| none 310-631-8602 Fax 31 | 0-631-3956  |                          |          | © MagTek | , Inc. 2005 All | rights reserve | d.      |
|                          |             |                          |          |          | 🥥 Ir            | iternet        |         |
| r 🔹 🔚 MagTek - CRT       | <u>ଅ</u> ୧୦ | ick-Guide-ST>            | -6       | / 🖉 d    | ۵۵ 😪 ک          | 2 70 🛷 1       | 1:48 AM |

Remove the center cover by pressing the rear/front release buttons and lifting the cover. • Ensure the printer latch is down and locate the alignment pegs on the Printer/Cartridge and the guide

Press the latch into the lock position, and move the Cartridge slightly to ensure it is locked.

# Figure 4. Rear Print Cartridge Installation/Removal